## OPIS AKTUALIZACJI OPROGRAMOWANIA STEROWNIKA SKZP

- 1. Zapisz na kartce ustawienia sterownika (szczególnie SPALINY, PODAJNIK, POWIETRZE, MODULACJA, PALIWO) ustawienia zostaną utracone.
- 2. Rozpakuj plik aktualizacji
- 3. Połącz sterownik SKZP oraz komputer przewodem RS232 (może być to przejściówka USB ->

RS232) . W sterowniku złącze znajduje się z tyłu obudowy.

4. Uruchom plik "Aktualizator.exe" z rozpakowanego folderu

| AKTUALIZATOR OPROGRAMOWANIA STEROWNIKA v1.02 |       |            |                |                                           |
|----------------------------------------------|-------|------------|----------------|-------------------------------------------|
| CPU lpc1768                                  | •     | Port 🔇     | COM4<br>230400 | <ul> <li>Skanuj porty</li> <li></li></ul> |
| D:/SKZP-02_V_1_57                            | /.hex |            |                | Wybierz                                   |
|                                              |       | Aktualizuj |                | Zakończ                                   |

- 5. Przyciskiem "Wybierz" wskaż plik **SKZP-02\_V\_1\_72.hex** (lub nowszy) z rozpakowanego folderu
- 6. W zakładce "Port" wybierz odpowiedni numer portu szeregowego.
- 7. Wyłącz sterownik z sieci zasilającej. Odczekaj 5 sekund.
- 8. Podłącz sterownik do sieci zasilającej i naciśnij przycisk "Aktualizuj" (najpóźniej w ciągu 10 sekund).
- 9. Jeśli wszystko podłączone jest prawidłowo pojawi się napis "Czekaj trwa aktualizacja..."

Proces trwa od kilkudziesięciu sekund do kilku minut w zależności od szybkości interfejsu.

Po zakończeniu nastąpi reset sterownika. Odłącz przewód RS 232 od komputera.

## Po aktualizacji należy wykonać kalibrację ekranu.

Aby wywołać okno kalibracji naciskaj przycisk w odstępach 1 sekundowych (10 razy)aż pojawi się czerwony ekran kalibracji. Na ekranie będzie widoczna pulsująca kropka. Dotknij jej środka. Pojawią się kolejne 2 kropki. Po naciśnięciu trzeciej kalibracja jest zakończona.

Wprowadź hasło administratora w sterowniku (timelMM, gdzie MM – minuty zegara)

W menu wybierz USTAWIENIA FABRYCZNE -> PRZYWRÓĆ UST. FABRYCZNE.

Skonfiguruj sterownik wpisując zapisane wcześniej ustawienia.

Gotowe.